## 1. Funkcionalnost Podijeli ključem

Ako je ključ za dijeljenje troškova poznat u trenutku knjiženja ulaznog računa, troškovi se mogu podijeliti u Knjizi primljenih računa tijekom samog knjiženja.

Upiše se željeno konto troška i privremena analitika (npr. 0000002 Uprava). Zatim se aktivira gumb Podijeli ključem.

| Knj | ženje         |                                |                     |              |          |           |                 |                       |                 |            |            |            |                   |          |   |
|-----|---------------|--------------------------------|---------------------|--------------|----------|-----------|-----------------|-----------------------|-----------------|------------|------------|------------|-------------------|----------|---|
|     | Knjižna grupa | UR - Ulazni račun redovni      | PØ Doku             | ument UR-0   | 000103   |           | Opis stavke 6   |                       |                 |            |            |            |                   |          |   |
|     | Priprema kn   | jiženja Podijeli ključem 2 Raz | graničenja Zapiši u | 0 <u>5</u> 🔹 | Dokumen  | ti nabave | Upiši zavis     | ne troškov <u>e</u> N | Napomene        |            |            |            |                   | R.       | ) |
| Г   | 🖌 Konto       | Naziv konta                    | 🖊 Duguje            | / Potra      | ažuje    | / Opis    | Šifra razdoblja | 🖋 Šifra stranke       | Naziv stranke 1 | Dokument   | 💉 Šifra MT | 💉 Šifra NT | 📝 Šifra referenta | Broj FIN |   |
|     | 2200          | Dobavljači dobara i usl        | 0,                  | 00           | 1.000,00 | 6         | 006             | 0000020               | FLOA d.o.o.     | UR-0000103 |            |            |                   |          |   |
|     | 140012        | Pretporez - 25%                | 200,                | 00           | 0,00     | 6         | 006             |                       |                 | UR-0000103 |            |            |                   |          |   |
| Þ   | 4000          | Osnovni materijali i sirovine  | 800,                | 00           | 0,00     | 6         | 006             |                       |                 | UR-0000103 | 0000002    |            |                   |          |   |

U početku rada, potrebno je kreirati predložak Ključa za podjelu.

|   | 💉 Konto | Naziv konta          |                   | 🖍 Duguje              | 🖍 Potražuje | 🖌 Opis         | Šifi  |
|---|---------|----------------------|-------------------|-----------------------|-------------|----------------|-------|
| ۶ | 2200    | Dobavljači dobara i  | Saon Primlieni ra | čuni - TESTNO PODUZEĆ | EDOO        |                | X     |
|   | 140012  | Pretporez - 25%      | Suop i minjem iu  |                       |             |                |       |
|   | 4000    | Osnovni materijali i | Podjela ključe    | m                     |             | X              |       |
|   |         |                      | Šifra kl          | ijuča 📃 😳             |             |                |       |
|   |         |                      |                   |                       | ×           | Qdustani 🗸 Pol | tvrdi |
|   |         |                      | Skrbnik           | 002                   |             |                |       |

Klikom na tri točkice ulazi se u šifrarnik Ključeva, u kojem su moguće slijedeće aktivnosti: kreirati

- -

|                |   |                       | 4 |                        | 12 |  |
|----------------|---|-----------------------|---|------------------------|----|--|
| nove predloške | , | ispravljati postojeće |   | ili obrisati predloške |    |  |

Za kreiranje novih predložaka za raspodjelu dolazi se klikom na ikonu Novi unos. Predložak Ključevi dobiva numeričku šifru, upisujemo naziv predloška te na kartici Općenito unosimo Oznaku analitike po kojoj želimo vršiti raspodjelu, šifru MT (ovdje se upiše privremena šifra MT). Na idućoj kartici Vrijednosti upisuju se analitike na koje želimo rasporediti vrijednosti po nekom ključu. Vrijednosti koje unosimo mogu biti različite. Mogu se unijeti m<sup>2</sup> površine, broj radnih sati, prihod ili neku drugu vrijednost. Bez obzira što se unijelo, program će izračunati % ili udio svake analitike u ukupnoj vrijednosti od 100% od unesenih vrijednosti.

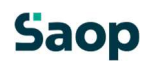

|                 | 🖧 Saop Šifrarnici izmjena - TESTNO PODUZEĆE D.O.O. | -  |                    | ×       |                      |                   |           |
|-----------------|----------------------------------------------------|----|--------------------|---------|----------------------|-------------------|-----------|
|                 | Ključevi                                           | 1  | 1                  | 1       | 200,00               |                   | 0,00      |
| 🔎 🖏 Saop Šifram | Šifra 1<br>Naziv Test računovodstvo                |    |                    |         | - 0                  | X                 |           |
| Cen, Ključevi   | Oznaka analitike Mjesta troška 💌                   |    |                    |         |                      | 10 🔛              | . 🖊 Šifra |
|                 | Napomena                                           |    |                    | A       |                      |                   |           |
| 2/2<br>Skrbnik  |                                                    |    |                    |         | < <u>O</u> dustani ∙ | ✓ <u>O</u> daberi |           |
|                 |                                                    | ×c | <u>)</u> dustani 🗸 | eotvrdi |                      |                   |           |

| Liss Sector  |                  |         |   | 1020 | T            | 1              |                      |       |
|--------------|------------------|---------|---|------|--------------|----------------|----------------------|-------|
| ijucevi      |                  |         |   | -B   | 4            |                | 1                    | 3 8   |
| Šifra 1      |                  |         |   |      |              |                |                      |       |
| Naziv Test r | ačunovodstvo     |         | _ |      | 1            |                |                      |       |
| pćenito Vrij | ednosti          |         |   |      |              |                |                      |       |
|              |                  | ы       | 4 | ▶    | Þı           | 1              | Ø                    | Ø     |
| Analitika    | Naziv analitike  | Podatak | 4 | %    |              |                | 1                    | 11    |
| 0000013      | Promocija radio  | 18,0    | 0 |      |              | 16             | 5,67                 |       |
| 0000015      | Promocija online | 90,00   |   |      | 83,33        |                | 3,33                 |       |
|              |                  |         |   |      |              |                |                      |       |
|              |                  |         |   |      |              |                |                      |       |
|              |                  | 108,0   | 0 |      |              | 100            | 0,00                 |       |
|              |                  | 108,0   | 0 | ×    | <u>O</u> du: | 100<br>stani 1 | 0,00<br>✓ <u>P</u> o | tvrdi |

Klikom na Potvrdi podaci se spremaju te sada se može povući predložak za podjelu po ključevima.

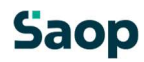

| Saop Primlje | eni računi - TESTN | NO PODUZEĆE D.O.O.      | ×                                    |
|--------------|--------------------|-------------------------|--------------------------------------|
| Podjela klj  | jučem              |                         | 🗙 🖻                                  |
| Š            | ifra ključa  1     | ···· Test računovodstvo |                                      |
|              |                    |                         | × <u>O</u> dustani √ <u>P</u> otvrdi |
| Skrbnik      | 002                |                         |                                      |

Nakon što je ključ potvrđen, redak kojem je dodijeljeno privremeno mjesto troška se briše i dodaju se novi reci, u našem slučaju dva nova retka koja su prethodno definirana u raspodjeli.

| Kr | jīž | enje         |                               |                        |                 |           |                 |                       |                 |            |            |
|----|-----|--------------|-------------------------------|------------------------|-----------------|-----------|-----------------|-----------------------|-----------------|------------|------------|
|    | Kı  | njižna grupa | UR - Ulazni račun redovni     | P Ø Dokume             | ent UR-0000102  |           | Opis stavke 36  | 52/1/1                |                 |            |            |
|    |     | Priprema kn  | jiženja Podijeli ključem Raz  | graničenja Zapiši u Oš | <u>D</u> okumen | ti nabave | Upiši zavis     | ne troškov <u>e</u> N | apomene         |            |            |
| Г  |     | 💉 Konto      | Naziv konta                   | 🖍 Duguje               | 🖍 Potražuje     | 🖌 Opis    | Šifra razdoblja | 💉 Šifra stranke       | Naziv stranke 1 | Dokument   | 📝 Šifra Mī |
| Γ  | Þ   | 2200         | Dobavljači dobara i usl       | 0,00                   | 26,88           | 3652/1/1  | 006             | 0000037               | SICK MOBILISIS  | UR-0000102 |            |
|    |     | 140012       | Pretporez - 25%               | 5,38                   | 0,00            | 3652/1/1  | 006             |                       |                 | UR-0000102 |            |
|    |     | 4000         | Osnovni materijali i sirovine | 16,13                  | 0,00            | 3652/1/1  | 006             |                       |                 | UR-0000102 | 0000013    |
| ſ  |     | 4000         | Osnovni materijali i sirovine | 5,37                   | 0,00            | 3652/1/1  | 006             |                       |                 | UR-0000102 | 0000014    |